安卓系统手机浏览器启用摄像头方法

具体步骤如下:

1. 第一步, 打开手机, 找到如图所示的"设置"图标。

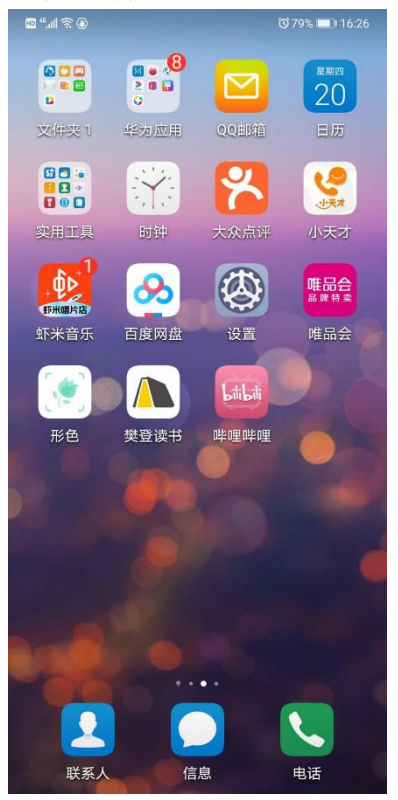

2. 第二步,点击"设置"后出现如图所示的界面,点击图示框内的"应用"。

| ۵) 😤 الد." 🖽 |         | 🕲 79% 📖 16:27 |
|--------------|---------|---------------|
| 设置           |         |               |
|              | 声音和振动   | >             |
| 0            | 通知      | >             |
| P            | 生物识别和密码 | , >           |
| ₿            | 应用      | >             |
| 0            | 电池      | >             |
|              | 存储      | >             |
| 0            | 安全      | >             |
| (2)          | 隐私      | >             |

3. 第三步,点击"应用"后出现如图所示的界面,点击图示框内的"权限管理"。

| ۵) <del>چَ</del> الد. <sup>44</sup> 🖽 | 🔞 79% 🔳 16:27 |
|---------------------------------------|---------------|
| ← 应用                                  |               |
| 应用管理                                  | >             |
| 应用启动管理                                | >             |
| 权限管理                                  | >             |
| 默认应用                                  | >             |
| 应用助手                                  | >             |
| 应用分身                                  | 未开启 >         |
| 应用设置                                  |               |
| 📑 备忘录                                 | >             |
| 📐 拨号服务                                | >             |
| 电子邮件                                  | >             |
|                                       |               |

4 第四步,点击"权限管理"后出现如图所示的界面,点击你想要设置权限的软件(QQ浏览器)。

| ()) ()) ()) ()) ()) ()) ()) ()) ()) ())                                                                                                    |                         | <b>1</b> 6:39 💷 16:39 |
|----------------------------------------------------------------------------------------------------|-------------------------|-----------------------|
| $\leftarrow$                                                                                                    | 权限管理                    | :                     |
|                                                                                                    | <u>应用</u> 权限            |                       |
| Q担                                                                                                    | 搜索应用                    |                       |
| ด                                                                                                    | People's Daily<br>8 项权限 | > #<br>A              |
| earrow earrow | <b>QQ</b><br>10 项权限     | > -                   |
| 0                                                                                                    | <b>QQ浏览器</b><br>9 项权限   | > k                   |
|                                                                                                    | <b>QQ邮箱</b><br>10 项权限   | > 0                   |
| 22                                                                                                    | <b>扫名片</b><br>1 项权限     | ד<br>•<br>ע           |
| 5                                                                                                    | <b>手机克隆</b><br>10 项权限   | > <sup>Z</sup>        |
| 20                                                                                                    | 手机淘宝                    | ~                     |

5. 第五步,选择 QQ 浏览器后,出现如图所示界面,点击"相机",进入相机权限 设置。

| 🖬 ".ul 🗟 🕘 🔞 🔞 |                                              | 79% 💷 16:39 |  |  |
|----------------|----------------------------------------------|-------------|--|--|
| $\leftarrow$   | QQ浏览器权限                                      |             |  |  |
| 已允许            |                                              |             |  |  |
|                | 存储                                           | >           |  |  |
| S              | <b>电话</b><br>使用呼叫转移、读取通<br>状态和移动网络信息和<br>打电话 | ā话 ><br>]拨  |  |  |
| $\odot$        | 位置信息                                         | >           |  |  |
| 0              | 相机                                           | >           |  |  |
|                | 应用内安装其他应用                                    |             |  |  |
| 已柰             | 专止                                           |             |  |  |
| Ŷ              | 麦克风                                          | >           |  |  |
| Š              | <b>通讯录</b><br>新建/修改/删除联系人                    | 和 >         |  |  |

6. 第六步,进入相机权限界面,选择"允许"即可。

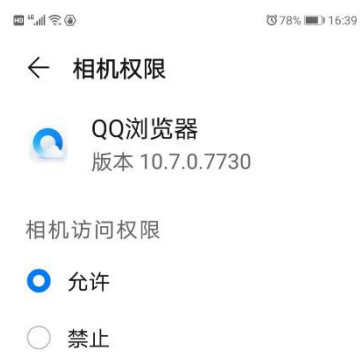